# COME EFFETTUARE PAGAMENTI IN PAGO IN RETE TRAMITE IL REGISTRO NUVOLA – AREA TUTORE

## Per visualizzare dei pagamenti nel registro elettronico Nuvola:

- Accedere al registro elettronico nel profilo della/del alunna/o.
- Nella schermata iniziale, a sinistra cliccare su PAGAMENTI.
- Visualizzare, tramite il menù a tendina, lo STATO DA
   PAGARE/PAGATO/ecc- e cliccare su CERCA.
- Nello stato DA PAGARE si visualizzerà il pagamento da effettuare:
   Scaricare il PDF e procedere come indicato.

A seguire:

Tutorial per registro scuola primaria e scuola secondaria e avviso di pagamento

## **REGISTRO ELETTRONICO NUVOLA – TUTORE SCUOLA SECONDARIA 1º GRADO**

| Personal service of the service of the service                                                                                                    | Nuvola                                                                                                    |                                                                                                    |                                                                             |                                                    | •                        |
|----------------------------------------------------------------------------------------------------|----------------------------------------------------------------------------------------------------|----------------------------------------------------------------------------------------------------|-----------------------------------------------------------------------------|----------------------------------------------------|--------------------------|
| Nucla   Nucla   Nucla </th <th><ul> <li>Home</li> <li>Voti</li> <li>Assenze</li> <li>Note</li> <li>Argomenti di lezione</li> <li>Compiti</li> <li>Calendario</li> <li>Eventi e documenti</li> <li>Eventi e documenti</li> <li>Documenti scrutinio</li> <li>Bacheche</li> <li>Modulistica</li> <li>Pegamenti</li> </ul> Segreteria Registro elettronico</th> <th>Pagamenti     Sur     ArAdar     Verta     Corr     Corr</th> <th>Nessun pagamento dispo<br/>Non è stato trovato nessun pagamento. Prova a mod</th> <th>nibile<br/>dificare i filtri per vedere altri dati.</th> <th>Connessione Pago in Re</th> | <ul> <li>Home</li> <li>Voti</li> <li>Assenze</li> <li>Note</li> <li>Argomenti di lezione</li> <li>Compiti</li> <li>Calendario</li> <li>Eventi e documenti</li> <li>Eventi e documenti</li> <li>Documenti scrutinio</li> <li>Bacheche</li> <li>Modulistica</li> <li>Pegamenti</li> </ul> Segreteria Registro elettronico | Pagamenti     Sur     ArAdar     Verta     Corr     Corr | Nessun pagamento dispo<br>Non è stato trovato nessun pagamento. Prova a mod | nibile<br>dificare i filtri per vedere altri dati. | Connessione Pago in Re   |
| Pine   Visit   Visit <td>A Nuvola</td> <td></td> <td><i>.</i></td> <td></td> <td>•</td>                                                                                                    | A Nuvola                                                                                                    |                                                                                                    | <i>.</i>                                                                    |                                                    | •                        |
| Note: Status   Servers Servers   Servers Servers   Servers                                                                                                    | A Home<br>♥ Voti<br>★ Assenze                                                                                                    | Pagamenti     Stato     DA PAGARE     Corco     Reset                                                                                                    |                                                                             |                                                    | Connessione Pago in R    |
| <ul> <li>And the species of the species of the</li></ul>                                                                                                    | <ul> <li>Note</li> <li>Argomenti di lezione</li> <li>Compiti</li> <li>Calendario</li> </ul>                                                                                                    | CONTRIBUTO SCOLASTICO 2022-2023                                                                                                    | - RATA UNICA                                                                |                                                    | 25,00                    |
| I vouviets a septende<br>Regenered desconse<br>Regenered desconse                                                                                                    | <ul> <li>Eventi e documenti</li> <li>Materiale per docente</li> <li>Documenti scrutinio</li> <li>Bacheche</li> </ul>                                                                                                    |                                                                                                    |                                                                             |                                                    |                          |
| Nuvola     Aurone   Nore   Nore                                                                                                    | Modulistica Pagamenti Segreteria Registro elettronico                                                                                                    |                                                                                                    |                                                                             |                                                    |                          |
| Home   Voit   Assenze   Note   Agomenti di lezione   Contributo scoutastico 2022-2023 - RATA UNICA   Contributo scoutastico 2022-2023 - RATA UNICA   Contributo scoutastico 2022-2023 - RATA UNICA   Contributo scoutastico 2022-2023 - RATA UNICA   Contributo scoutastico 2022-2023 - RATA UNICA   Contributo scoutastico 2022-2023 - RATA UNICA   Contributo scoutastico 2022-2023 - RATA UNICA   Contributo scoutastico 2022-2023 - RATA UNICA   Contributo scoutastico 2022-2023 - RATA UNICA   Decompiti   Materiale per docente   Bacherice   Modulatica   Pagamenti   Materiale per docente   Bacherice   Modulatica   Pagamenti   Materiale per docente   Bacherice   Modulatica                                                                                                    | Nuvola                                                                                                    | -                                                                                                    |                                                                             |                                                    |                          |
| Note:       CONTRIBUTO SCOLASTICO 2022-2023 - RATA UNICA       25,00 -         Argomenti di lezione       CARAGRE Scadenza : 15-10-2022       25,00 -         Compiti       Tass       Rata       Stato pagemento         Calendario       CONTRIBUTO SCOLASTICO 2022-2025       RATA UNICA       DA PAGARE         Eventi e documenti       Scadenza       Metod di pagamento       Importo         Materiale per docente       Bi-10-2022       Pago in Rete       25.00 €         Bacheche       Documenti scrutinio       Scalenza e aviso di pagamento       Importo         Maduilistica       Scalenca aviso di pagamento       Importo       Scalenza         Pagamenti       Scalenca aviso di pagamento       Importo       Scalenza         Interprima aviso di pagamento       Importo       Scalenza       Scalenza         Matoria territi       Scalenza e aviso di pagamento       Importo       Scalenza         Matoria territi       Scalenza e aviso di pagamento       Importo       Scalenza         Matoria territi       Scalenza e aviso di pagamento       Importo       Scalenza         Matoria territi       Scalenza e aviso di pagamento       Importo       Importo         Matoria territi       Scalenza e aviso di pagamento       Importo       Importo      <                                                                                                    | Home<br>Voti                                                                                                    | State<br>DA PAGARE<br>Reset                                                                                                    |                                                                             |                                                    | Connessione Pago in Rete |
| Config     Esso     Rat     Statogenerio       Calendario     CONTRIBUCSCUASTICO 2022-2023     Rat UNCA     DA PAGAE       Section documenti     Bato and and and and and and and and and and                                                                                                    | Note<br>Argomenti di lezione                                                                                                    | CONTRIBUTO SCOLASTICO 2022-2023 - RA<br>(DA PAGARE) Scadenza: 15-10-2022                                                                                                    |                                                                             |                                                    | 25,00€                   |
| Documenti scrutinio     Bacheche       Modulistica       Pagamenti       reteria       istro elettronico                                                                                                    | Calendario<br>Eventi e documenti<br>Materiale per docente                                                                                                    | Tassa<br>CONTRIBUTO SCOLASTICO 2022-2023<br>Socienza<br>15-10-2022<br>Data segumento                                                                                                    | Rata<br>RATA UNICA<br>Metodo di pagamento<br>Pago in Rete                   | Stato pagamento<br>DA PAGARE<br>Importo<br>25.00 € |                          |
| reteria<br>listro elettronico                                                                                                    | Documenti scrutinio<br>Bacheche<br>Modulistica<br>Pagamenti                                                                                                    | ▲ Scarica avviso di pagamento ● Anteprima                                                                                                    | avviso di pagamento                                                         |                                                    |                          |
|                                                                                                    | reteria<br>jistro elettronico                                                                                                    |                                                                                                    |                                                                             |                                                    |                          |

## **REGISTRO ELETTRONICO NUVOLA – TUTORE SCUOLA PRIMARIA**

| Nuvela                                                                                   |                                                                                                    |                                                                                                    |                          |
|------------------------------------------------------------------------------------------|----------------------------------------------------------------------------------------------------|----------------------------------------------------------------------------------------------------|--------------------------|
| Horoca<br>Home<br>Compiti<br>Documenti scrutinio<br>Bacheche<br>Modulistica<br>Pagamenti | Pagamenti     State     DA PAGARE     DA PAGARE     PAGATO     Seleziona.     PAGATO     Seleziona     PAGATO     Seleziona     PAGATO     Seleziona     PAGATO     Seleziona     PAGATO     Seleziona     PAGATO     Seleziona     PAGATO     Seleziona     Seleziona | Nessun pagamento disponibile<br>Non é stato trovato nessun pagamento. Prova a modificare i filtri per vedere altri dati. | Connessione Pago in Rete |
| Nuvola                                                                                   | Pagamenti     Btato     DA PAGARE     Cecca     Resort                                                                                                    |                                                                                                    | Connessione Pago in Rete |
| Documenti scrutinio Bacheche Modulistica Pegamenti                                       | CONTRIBUTO SCOLASTICO 2022-2023 - RA<br>(DA PAGARE) Scadenza: 15-10-2022                                                                                                    | ITA UNICA                                                                                                    | 25,00€                   |
| Segretería<br>Registro elettronico                                                       |                                                                                                    |                                                                                                    |                          |

| ← → C 🔒 nuvola.madisoft.it/area-tutore/pagam | nenti                                                     |                                                   |                                 | ie 🖈 🛛 🍃 :                 |
|----------------------------------------------|-----------------------------------------------------------|---------------------------------------------------|---------------------------------|----------------------------|
| 🙆 Nuvola                                     |                                                           |                                                   |                                 | 0                          |
| · ·                                          | Pagamenti                                                 |                                                   |                                 | O Cannossiano Dago in Poto |
| A Home                                       | Stato<br>DA PAGARE - Cerca<br>Reset                       |                                                   |                                 | Comessione Page In Nete    |
| Documenti scrutinio                          |                                                           |                                                   |                                 |                            |
| Bacheche     Modulistica                     | CONTRIBUTO SCOLASTICO 2022-2023 - RATA UNICA              |                                                   |                                 | 25,00€                     |
| Pagamenti                                    | Tassa                                                     | Rata                                              | Stato pagamento                 |                            |
| Segreteria<br>Registro elettronico           | CONTRIBUTO SCOLASTICO 2022-2023<br>Scadenza<br>15-10-2022 | RATA UNICA<br>Metodo di pagamento<br>Pago in Rete | DA PAGARE<br>Importo<br>25,00 € |                            |
|                                              | Data pagamento                                            |                                                   |                                 |                            |
|                                              | Scarica avviso di pagamento 🐵 Anteprima av                | viso di pagamento                                 |                                 |                            |
|                                              |                                                           |                                                   |                                 |                            |

## FAC-SIMILE AVVISO DI PAGAMENTO

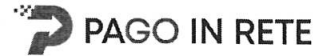

## CONTRIBUTO SCOLASTICO 2022-2023

ENTE CREDITORE Cod. Fiscale 92200190285

DESTINATARIO AVVISO Cod. Fiscale

## VI IC DI PADOVA "BRUNO CIARI"

L'utente può richiedere assistenza al numero 0809267603 nei giorni feriali dal lunedì al venerdì dalle 08:00 alle 18:30

QUANTO E QUANDO PAGARE?

## 25.00 Euro entro il 15/10/2022

#### Puoi pagare con una unica rata

L'importo è aggiornato automaticamente dal sistema e potrebbe subire variazioni per eventuali sgravi, note di credito, indennità di mora, sanzioni o interessi, ecc. Un operatore, il sito o l'app che userai ti potrebbero quindi chiedere una cifra diversa da quella qui indicata. DOVE PAGARE? Lista canali di pagamento su www.pagopa.gov.it

### PAGA SUL SITO O CON LE APP

Collegandoti al sito del MIUR oppure collegandoti al sito della tua Banca o degli altri canali di pagamento. Potrai pagare con carte, conto corrente, CBILL

### PAGA SUL TERRITORIO

in tutti gli Uffici Postali, in Banca, in Ricevitoria, dal Tabaccaio, al Bancomat, al Supermercato. Potrai pagare in contanti, con carte o conto corrente.

### Utilizza la porzione di avviso relativa al canale di pagamento che preferisci.

#### BANCHE E ALTRI CANALI

Qui accanto trovi il codice QR e il codice interbancario CBILL per pagare attraverso il circuito bancario e gli altri canali di pagamento abilitati.

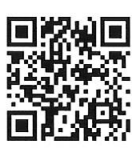

#### Destinatario

Ente Creditore VI IC DI PADOVA "BRUNO CIARI"

Oggetto del pagamento CONTRIBUTO SCOLASTICO 2022-2023

| Codice CBILL AT | T8NC              |
|-----------------|-------------------|
| Codice Avviso   | Chelorope' I Lost |

RATA UNICA entro il 15/10/2022

Euro 25.00

Cod. Fiscale Ente Creditore
92200190285